# User Manual

# For

# EFT's made through UPI Payment in HHT Application

(Last updated: 13/02/2023)

Prepared by:

CENTRE FOR RAILWAY INFORMATION SYSTEMS

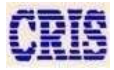

## **Prerequisites:**

Before doing any HHT (Hand Held Terminal) operations, following requirements must be fulfilled:

- 1. The TTEs must have their valid Login ID & Password of TTE Lobby application.
- 2. Proper Duties (on Trains) must be assigned to the User.
- 3. Coach allocation should be done.
- 4. The TTEs must sign on proper duty from Duty Start Station in TTE lobby application.

## **Chart downloading:**

- a. Switch on the phone by clicking on the phone icon shown on the screen.
- b. Run the HHT application by following the following procedure:-

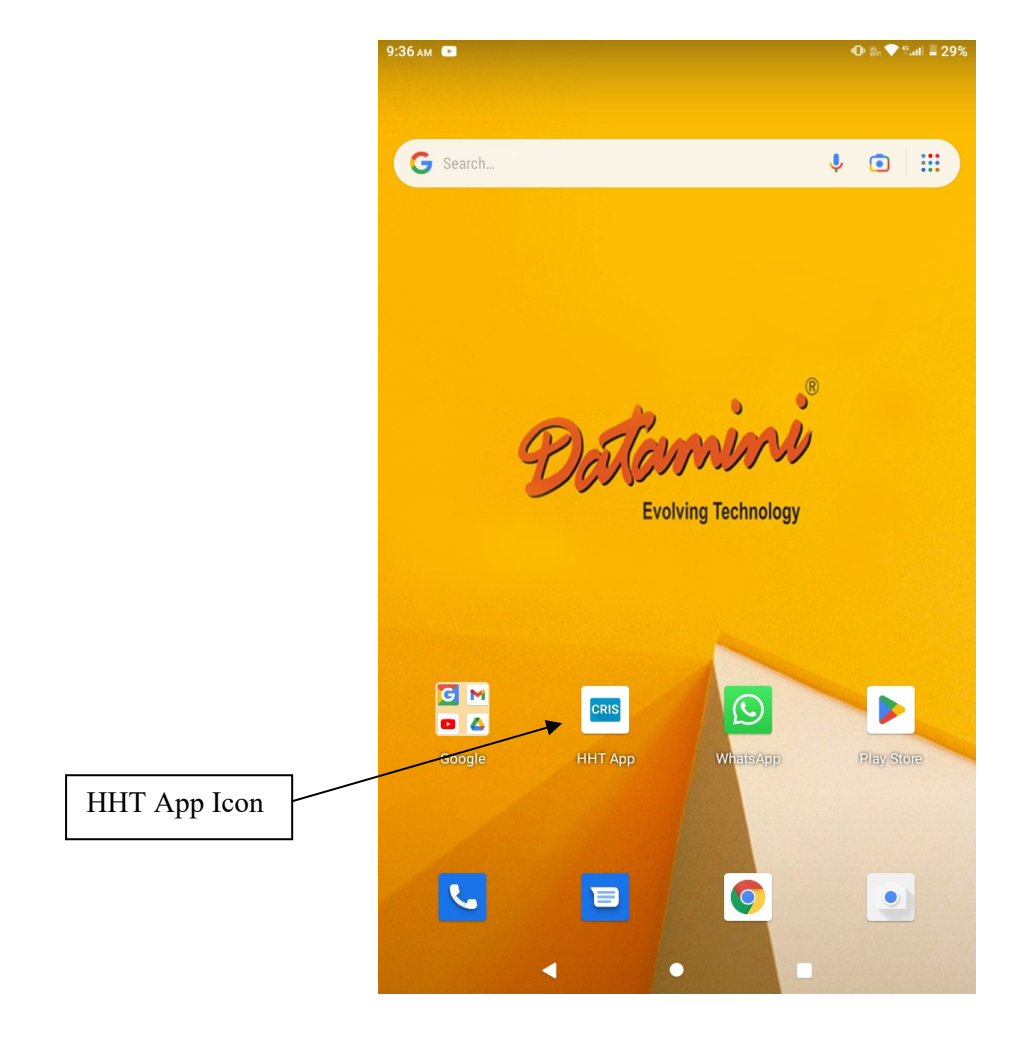

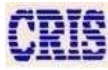

c. Enter user name and password, and click on 'Login'.

| INTE 2.7.2     INTE 2.7.2     INTE 2.7.2 <th>Device ID: DC2</th> <th>CRIS</th> <th>UUID: bc2debd579948</th> | Device ID: DC2 | CRIS      | UUID: bc2debd579948 |
|----------------------------------------------------------------------------------------------------|----------------|-----------|---------------------|
| Inft 2.7.2     USERNAME     PASSWORD     Show Password     Show Password                                                                                                    |                |           |                     |
| USERNAME PASSWORD  Show Password  LUGIN                                                                                                    |                | HHT 2.7.2 |                     |
| PASSWORD                                                                                                    | L USERNAME     |           |                     |
| Show Password                                                                                                    | PASSWORD       |           | Ø                   |
| LOGIN                                                                                                    | Show Password  |           |                     |
| LOGIN                                                                                                    |                |           |                     |
| LOGIN                                                                                                    |                |           |                     |
| LOGIN                                                                                                    |                |           |                     |
| LOGIN                                                                                                    |                |           |                     |
|                                                                                                    |                | LOGIN     |                     |

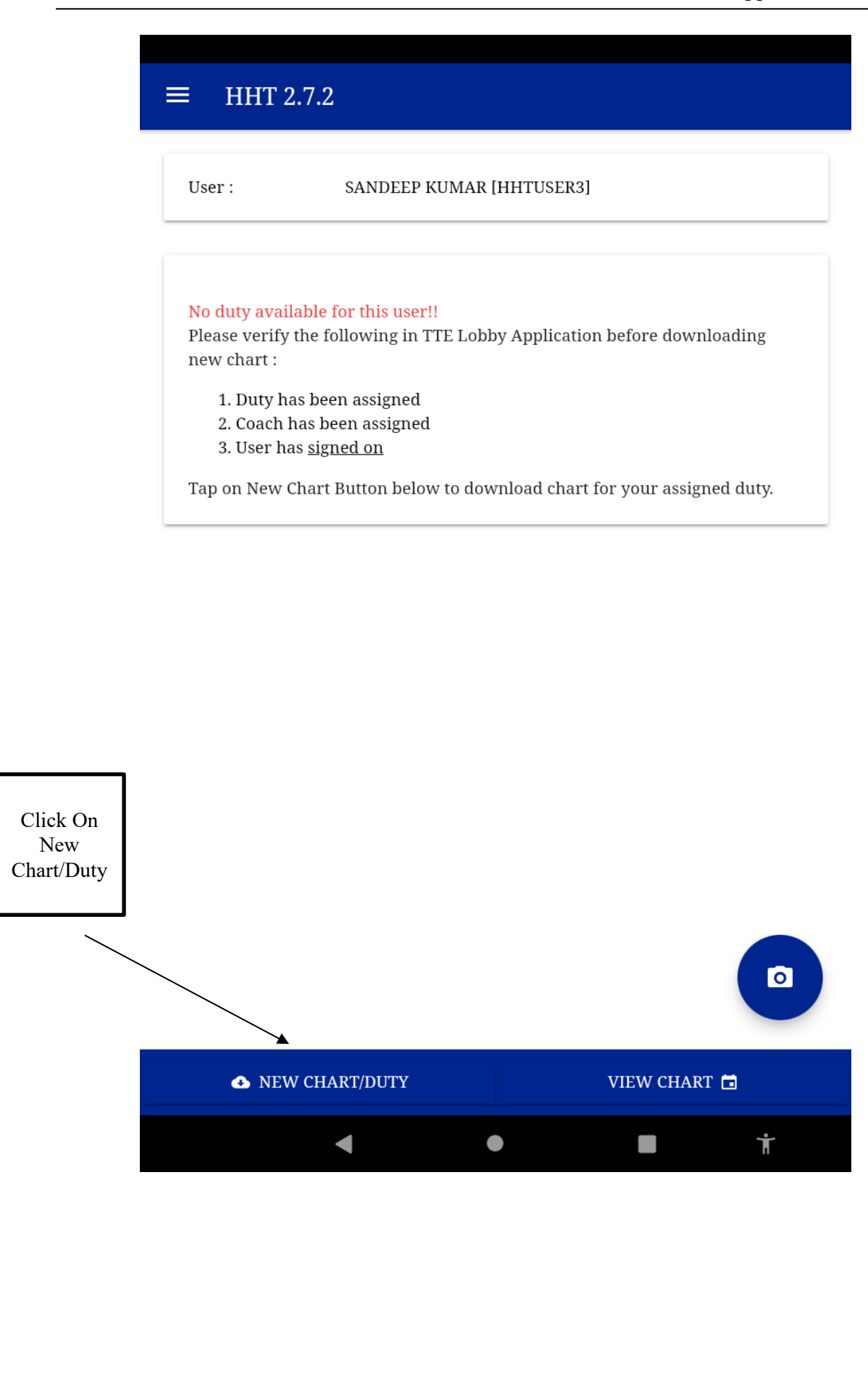

## After Tap on 'NEW CHART/DUTY' chart download is starting:

| ≡ HHT 2.7.2 ©      | ) o o ți <                              |
|--------------------|-----------------------------------------|
| User: SANDEE       | P KUMAR [HHTUSER3]                      |
| Duty Details :     |                                         |
| T i D              | -720020                                 |
| Trip ID :          | 5F60253                                 |
| Train Src Date :   | 07.02.2023                              |
| Train No :         | 12432 - NZM-TVC RAJDHANI EXP            |
| Duty Station :     | $NZM \rightarrow TVC$                   |
| Coaches Assigned : | B1,B2,B3,B4,B5,B6,B7,B8,B9,H1           |
| Remote :           | NZM, KOTA, BRC, PNVL, MAO, MAJN,<br>CLT |
| Private Cash :     | ₹ 100                                   |
| Last Load Time :   | 13.02.2023 15:08:12                     |
| Last Synced Time : |                                         |
| Network :          | Connected via wifi                      |
| Download progress  | 33%                                     |
| Passenger          | 61%                                     |
| VacantBerth 0%     |                                         |
| DroppedETicket     |                                         |
| ◆ NEW CHART/DUTY   | VIEW CHART 🗖                            |
|                    |                                         |

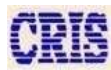

### UserManual

Now chart has been downloaded :-

Click on Menu Button

| ■ HHT 2.7.2        | S) 🔹 🛧 țț 🗆                             | < |
|--------------------|-----------------------------------------|---|
| Train Src Date :   | 07.02.2023                              |   |
| Train No :         | 12432 - NZM-TVC RAJDHANI EXP            |   |
| Duty Station :     | $NZM \rightarrow TVC$                   |   |
| Coaches Assigned : | B1,B2,B3,B4,B5,B6,B7,B8,B9,H1           |   |
| Remote :           | NZM, KOTA, BRC, PNVL, MAO, MAJN,<br>CLT |   |
| Private Cash :     | ₹ 100                                   |   |
| Last Load Time :   | 13.02.2023 15:08:12                     |   |
| Last Synced Time : |                                         |   |
| Network :          | Connected via wifi                      |   |

| Chart status : |          |          |          |
|----------------|----------|----------|----------|
| B1 (90)        | B2 (106) | B3 (208) | B4 (135) |
| B5 (126)       | B6 (121) | B7 (131) | B8 (87)  |
| B9 (28)        | H1 (38)  | A1 (42)  | A2 (57)  |
| A3 (90)        | A4 (100) | A5 (20)  | B10 (28) |
| B11 (75)       | W/L (0)  |          |          |
|                |          |          |          |

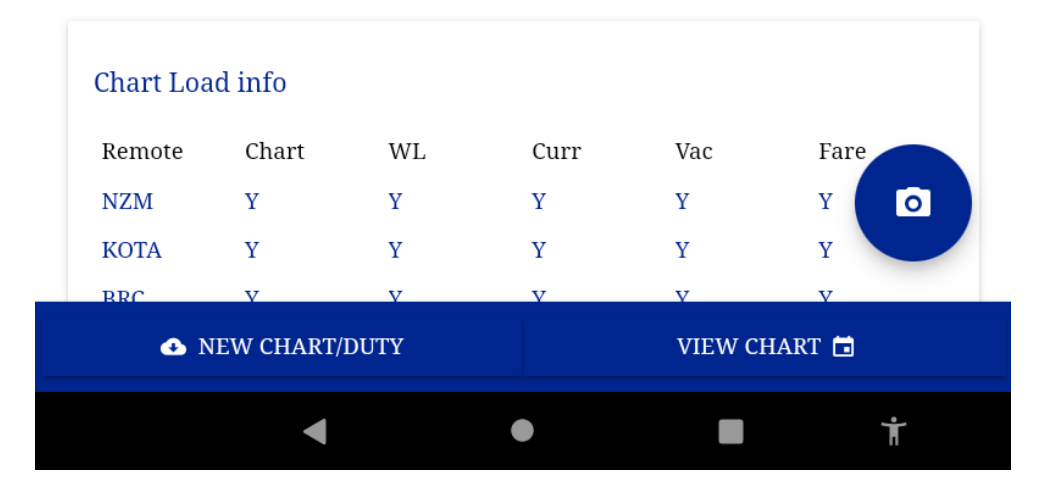

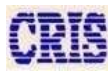

|                     | <b>e</b> 1 | HHTUSER3         | ¢                 | G                 | ព្            | - <        |
|---------------------|------------|------------------|-------------------|-------------------|---------------|------------|
|                     | A          | Home             | 07.02.20          | 023               |               |            |
| <b>T</b> 0 <b>D</b> | 0          | QR Scan Ticket   | 12432 -<br>NZM →  | NZM-TVC RA<br>TVC | AJDHANI       | EXP        |
| Tap On Paper<br>EFT |            | Chart View       | B1,B2,B           | 3,B4,B5,B6,E      | 87,B8,B9,H    | 1          |
|                     | a          | Vacant Berth     | NZM, K<br>CLT     | OTA, BRC, PI      | NVL, MAO      | , MAJN,    |
|                     |            | Paper EFT        | ₹ 100<br>13.02.20 | 023 15:08:12      |               |            |
|                     | $\bigcirc$ | EFT MIS          |                   |                   |               |            |
|                     | ≣          | Wait List        | Connect           | ted via wifi      |               |            |
|                     | 2          | RAC Allocation   |                   |                   |               |            |
|                     |            | Reports          | B3                | (208)             | B4 (1         | .35)       |
|                     | +          | Pass Booking     | B7<br>A1          | (131)<br>(42)     | B8 (4<br>A2 ( | 87)<br>57) |
|                     |            | Team Members     | A5                | (20)              | B10 (         | (28)       |
|                     | 0          | Coach Assignment |                   |                   |               |            |
|                     | ?          | About            |                   |                   |               |            |
|                     |            | Feedback         | Cum               | Vee               | Fai           |            |
|                     | €          | Log Out          | Y                 | Y                 | ra.<br>Y      |            |
|                     | 24 × 7     | Helpline         | Y<br>V            | Y<br>V            | Y<br>V        |            |
|                     | 1800       | 889 2520         |                   | VIEW              | CHART 🗖       | 1          |
|                     |            | •                | •                 |                   |               | Ť          |

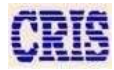

| Journe – 🛛 Passengers and Lu. | – <b>3</b> Fare and P | aym – <b>4</b> Su | m      |
|-------------------------------|-----------------------|-------------------|--------|
| Reason of EFT                 |                       |                   |        |
| EFT Booklet                   | R   4000   4          | 4000 - 4049 -     | K<br>E |
| Train No. 12565               | Collected at          | DBG 👻             |        |
| Reason*:                      | WITHO                 | UT TICKET 🔻       | /      |
| Remarks USER CAN PUT ANY      | REMARK                |                   |        |
| Already held Tkt/Voucher/GC?  | /                     | 0                 | 1      |
| EFT Details                   |                       |                   | 1      |
| From DBG - To                 | SV - Class            | 2A -              |        |
| Mobile                        | Email                 |                   |        |
| 28 berth(s) available         |                       |                   |        |
| PREVIOUS                      | NEX                   | T                 |        |
|                               |                       |                   |        |
|                               |                       | Tap On            | Next   |

| serManual                            | HHTApplic                     | ation                      |
|--------------------------------------|-------------------------------|----------------------------|
| Now Put the passenger detail :-      |                               |                            |
| ← Manual Excess Fare Ticket          |                               |                            |
| 1 Journe – 2 Passengers and Lu – 3 H | Fare and Paym – <b>4</b> Sum. |                            |
| Add Passengers                       | - +                           |                            |
|                                      |                               | Key the passeng<br>details |
| Passenger #1                         | Den.                          |                            |
| Coach A1 - Berth                     | 1 DBG-SV 👻                    |                            |
| Unbooked Luggage??                   |                               |                            |
| Unbooked Pet??                       |                               |                            |
| PREVIOUS                             | NEXT                          |                            |
|                                      |                               | Tap On Next                |
|                                      |                               |                            |
| < ●                                  | ■Ť_                           |                            |
|                                      |                               |                            |

| Fare DetailsFare :450Excess Fare :0Luggage Fare :0GST :35Total Fare:485.Select Payment Method:485.UPI QR CodeUPIPOSCASHSPOS5 | 10               | Enter E<br>details | EFT amour               |
|----------------------------------------------------------------------------------------------------|------------------|--------------------|-------------------------|
| Fare :450Excess Fare :0Luggage Fare :0GST :35Total Fare:485.VPI QR Code1UPIPOSCASHSPOS                                       | 10               |                    | elect UPI :             |
| Excess Fare :0Luggage Fare :0GST :35Total Fare:485.VPI QR Code1UPIPOSCASHSPOS                                                | )0               |                    | elect UPI :             |
| Luggage Fare :0GST :35Total Fare:485.Select Payment Method:1UPI QR Code1UPIPOSCASHSPOS                                       | )0               |                    | elect UPI :             |
| GST : 35<br>Total Fare: 485.<br>Select Payment Method:<br>UPI QR Code<br>UPI<br>POS<br>CASH<br>SPOS                          | )0               |                    | elect UPI               |
| Total Fare:       485.         Select Payment Method:       UPI QR Code         UPI       POS         CASH       SPOS        | )0               |                    | elect UPI               |
| Select Payment Method:<br>UPI QR Code<br>UPI<br>POS<br>CASH<br>SPOS                                                          |                  |                    | elect UPI               |
| UPI ID of Passenger: upitest@test                                                                                            | <                |                    | nter passer<br>PI (VPA) |
| PREVIOUS                                                                                                    | INITIATE PAYMENT |                    |                         |

| ← Manual Exe<br>1 Journe 2 P                                                                                       | cess Fare Ticket<br>Passengers and Lu – 3 I                                                                                                    | Fare and Paym | - <b>4</b> Sum                                                    |                                                            |
|----------------------------------------------------------------------------------------------------|----------------------------------------------------------------------------------------------------|---------------|-------------------------------------------------------------------|------------------------------------------------------------|
| Fare Details<br>Fare :<br>Excess Fare :<br>Luggage Fare :<br>GST :<br>Total Fare:<br>Select Payment<br>UPI QR Code | 450<br>Confirm EFT<br>EFT No: R - 4000<br>EFT Reason: WT<br>From Stn: DBG<br>To Stn :SV<br>Class : 2A<br>No of Passengers : 1<br>Fare : 450<br>Excess Fare: 0<br>Luggage Amount: 0<br>GST: 35<br>Total Fare: 485.00 |               | 0                                                                 | Check EFT details<br>then confirm & tap<br>on 'Yes' button |
| UPI<br>POS<br>CASH<br>SPOS<br>UPI ID of Pass<br>PREVIO                                                             | Do you want to continue<br>NO<br>senger: upitest@test                                                                                                    | ?<br>YES      | <ul> <li>○</li> <li>○</li> <li>○</li> <li>○</li> <li>○</li> </ul> |                                                            |
| •                                                                                                    | •                                                                                                    |               | Ť                                                                 |                                                            |

| ← Manual Excess Fa              | re Ticket                  |           |                                   |
|---------------------------------|----------------------------|-----------|-----------------------------------|
| 1 Journe – 2 Passenger          | s and Lu — 3 Fare and Payı | n – 4 Sum |                                   |
| Fare Details                    |                            |           |                                   |
| Fare :                          | 450                        |           |                                   |
| Excess Fare :                   | 0                          |           |                                   |
| Luggage Fare :                  | 0                          |           |                                   |
| GST :                           | 35                         |           |                                   |
| Total Fare:                     | 485.00                     |           |                                   |
| Select Payment Method:          |                            |           |                                   |
| UPI QR Code                     |                            | 0         |                                   |
| UPI                             |                            | ۲         |                                   |
| POS                             |                            | 0         |                                   |
| CASH                            |                            | 0         |                                   |
| SPOS                            |                            | 0         |                                   |
| UPI ID of Passenger:            | upitest@test               |           |                                   |
| Pay request initiated. CpgID is | s :802100000622677         |           | After done payment by             |
|                                 |                            |           | passenger click<br>Verify payment |
|                                 |                            |           | button                            |

\*Note – First make sure the payment has been done by passanger then click on 'VERIFY PAYMENT' button.

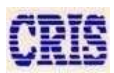

Then Summery page will show.

| 1 Journe – 2 Passeng | gers and Lu – 3 Fare and Paym – 4 Sum |
|----------------------|---------------------------------------|
| Summary              |                                       |
| EFT No.              | R - 4000                              |
| Train                | 12565                                 |
| Collected At         | DBG                                   |
| Reason               | WITHOUT TICKET                        |
| From Station         | DBG                                   |
| To Station           | SV                                    |
| Journey Class        | 2A                                    |
| Total Fare           | 485.00                                |
| Pay Mode             | UPI                                   |
| Payment Status       | SUCCESSFUL                            |
| Remarks              | User can put any remark               |
|                      |                                       |
|                      |                                       |
|                      | •                                     |
|                      |                                       |

UserManual

## For check the EFT details go to Menu Button & click on EFT MIS.

|                               | e hhtuser6      |                | 0 0 ţ1 <                                                                                                    |
|-------------------------------|-----------------|----------------|----------------------------------------------------------------------------------------------------|
|                               | ♠               | Home           |                                                                                                    |
| Click on<br>EFT MIS<br>button | 0               | QR Scan Ticket | R [HHTUSER6]<br>5F60263<br>13.02.2023<br>12565 - BIHAR SAMPARK KRANTI E<br>DBG → NDLS<br>A2,A4,B1,B3,B5,B7,B9,C2,S2,S4,S6,S8<br>DBG, GKP<br>₹ 1000<br>13.02.2023 16:33:35 |
|                               |                 | Chart View     |                                                                                                    |
|                               | D               | Vacant Berth   |                                                                                                    |
|                               |                 | Paper EFT      |                                                                                                    |
|                               |                 | EFT MIS        |                                                                                                    |
|                               |                 | Wait List      |                                                                                                    |
|                               | 2               | RAC Allocation |                                                                                                    |
|                               |                 | Reports        |                                                                                                    |
|                               | +               | Pass Booking   | Connected via wifi                                                                                                    |
|                               | *               | Team Members   |                                                                                                    |
|                               | ?               | About          | D1 (105) D2 (75)                                                                                                    |
|                               |                 | Feedback       | B9 (0) C2 (0)                                                                                                    |
|                               | €               | Log Out        | S6 (108)         S8 (0)           B4 (76)         B6 (81)                                                                                                    |
|                               |                 |                | S3 (97) S5 (12 O                                                                                                    |
|                               | 24 × 7 Helpline |                |                                                                                                    |
| 1800 889 252                  |                 | ) 889 2520     | VIEW CHART 🛅                                                                                                    |
|                               |                 | •              | • <b>I i</b>                                                                                                    |

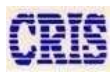

15

#### UserManual

#### User can check his made EFTs details in below:-

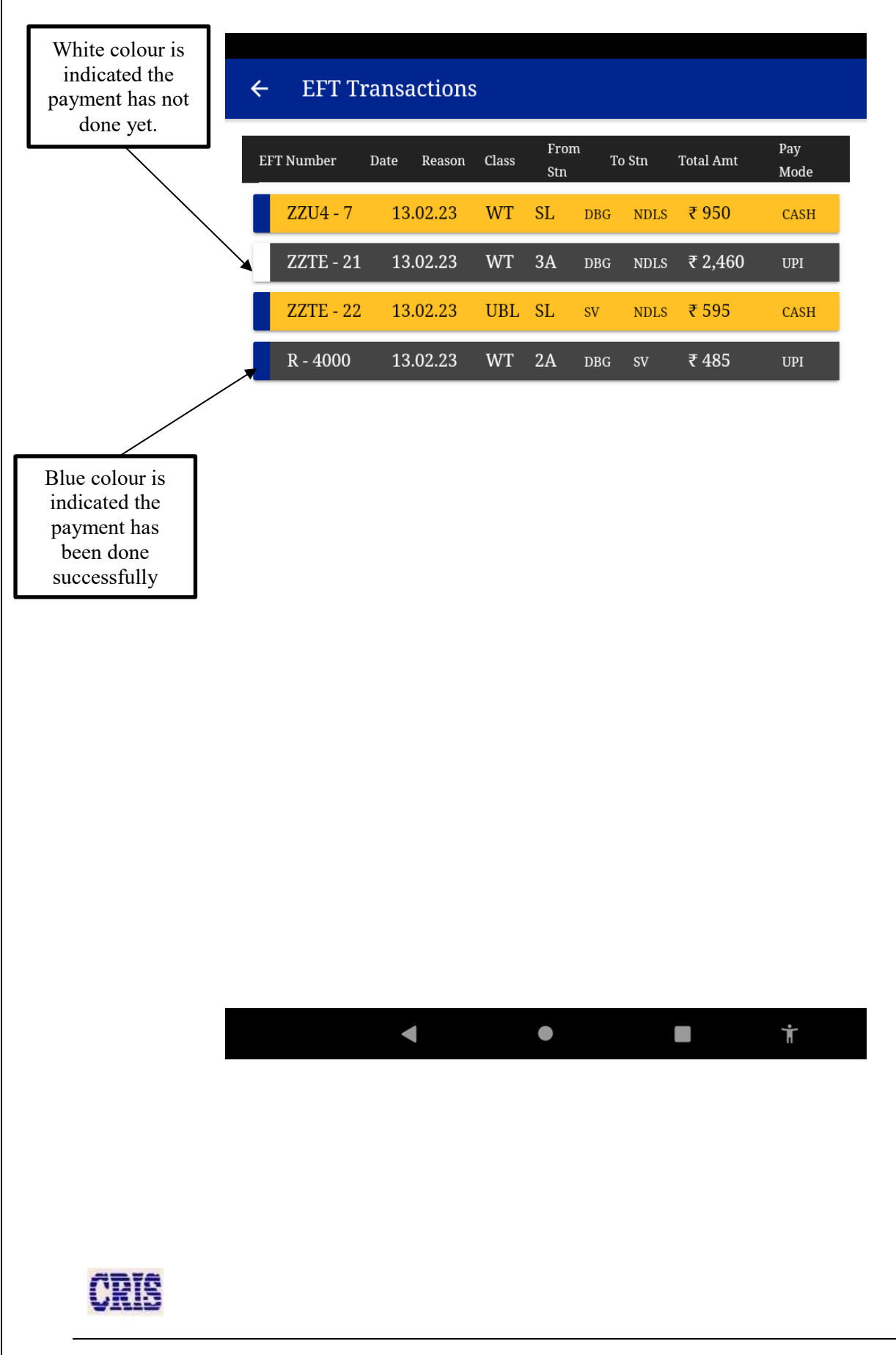